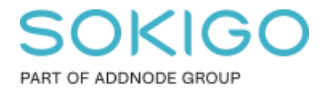

Produkt: GEOSECMA for ArcGIS Område: Desktop Modul: LVDB Skapad för Version: 10.9.1 SP6 Uppdaterad: 2025-01-03

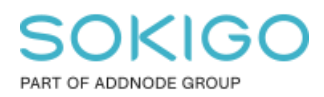

Sida 2 av 4

## Innehåll

| 1. | Sammanfattning                   | 3 |
|----|----------------------------------|---|
| 2. | Avsluta en eller flera länkdelar | 3 |

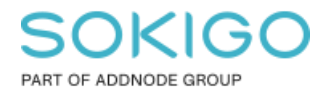

## 1. Sammanfattning

Den här guiden visar ett exempel på hur ni enkelt avslutar en eller flera länkdelar i LVDB

## 2. Avsluta en eller flera länkdelar.

Börja med att starta en redigering och markera länken som innehåller den länkdelen du vill avsluta, klicka på rullgardinssymbolen och välj LänkDel.

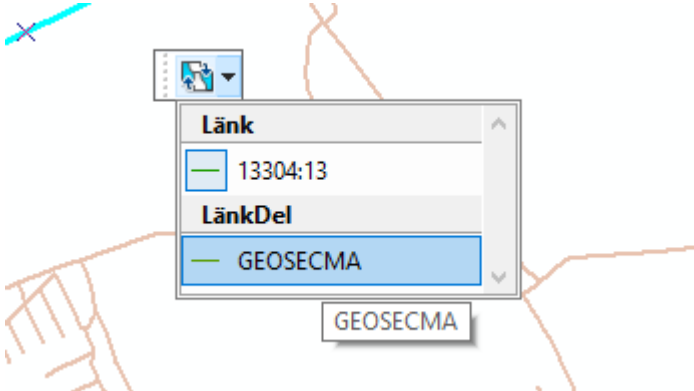

Klicka på GEOSECMA Attribut och sätt ett Tilldatum.

| SEOSECMA Attributes                                                                                                    |         |  |  |  |  |  |
|----------------------------------------------------------------------------------------------------|---------|--|--|--|--|--|
|                                                                                                    | ?       |  |  |  |  |  |
| <ul> <li>Cank (1)</li> <li>→ 13304:13</li> <li>→ Referensinjetilikomst (1)</li> <li>→ Assets</li> <li>→ Mod (2)</li> <li>→ Länk Del (1)</li> <li>→ 13265 (0 - 828.6 m)</li> </ul> |         |  |  |  |  |  |
|                                                                                                    | <u></u> |  |  |  |  |  |
|                                                                                                    |         |  |  |  |  |  |
| Länkdel                                                                                                    |         |  |  |  |  |  |
| Fråndatum: 2019-10-01 🔲 🔻 Tilldatum: 2019-10-01 🔲 🔻                                                                                                    |         |  |  |  |  |  |
| Från nod: 13304:15 Till nod: 13304:17                                                                                                    |         |  |  |  |  |  |
| <ul> <li>Positionering</li> <li>Systemattribut</li> <li>Geometri</li> </ul>                                                                                                    |         |  |  |  |  |  |

Sida 4 av 4

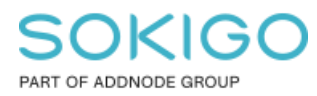

Behöver du avsluta flera Länkdelar så avmarkera lagret Länk i innehållsförteckningen

- 🖃 🗌 Länk
- 🖃 🗹 LänkDel
- ⊟ 🗹 Nod

Markera länkdelarna som ska avslutas (Håll nere Shift för att markera flera länkdelar).

När alla länkdelar är markerade klicka på LVDB verktyg > Upphäva länkdelar.

Inuti Upphäva Länkdelar-fönstret ser du antal länkdelar som är valda och du kan sätta ett datum för upphörande.

| G Upphäva länkdelar                                                              | ×                  | × |
|----------------------------------------------------------------------------------|--------------------|---|
| <ul> <li>3 objekt utan utgångsdatum</li> <li>Länkdel upphörande datum</li> </ul> | valt<br>2019-11-25 | - |
|                                                                                  | Upphör Stäng       |   |

Klick ja i dialogrutan för ändringar och Stäng Upphäva länkdelar-fönstret